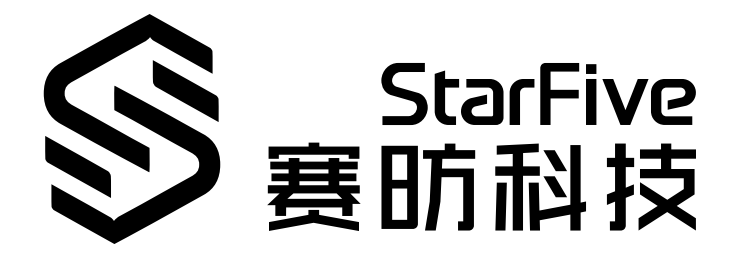

# 昉·惊鸿7110 SPI开发手册

昉·星光 2 版本: 1.0 日期: 2022/11/10 Doc ID: JH7110-DGCH-005

# 法律声明

阅读本文件前的重要法律告知。

### 版权注释

版权 ©上海赛昉科技有限公司, 2023。版权所有。

本文档中的说明均基于"视为正确"提供,可能包含部分错误。内容可能因产品开发而定期更 新或修订。上海赛昉科技有限公司 (以下简称"赛昉科技")保留对本协议中的任何内容进行 更改的权利, 恕不另行通知。

赛昉科技明确否认任何形式的担保、解释和条件,无论是明示的还是默示的,包括但不限于 适销性、特定用途适用性和非侵权的担保或条件。

赛昉科技无需承担因应用或使用任何产品或电路而产生的任何责任,并明确表示无需承担任 何及所有连带责任,包括但不限于间接、偶然、特殊、惩戒性或由此造成的损害。

本文件中的所有材料受版权保护,为赛昉科技所有。不得以任何方式修改、编辑或断章取义本文件中的说明,本文件或其任何部分仅限用于内部使用或教育培训。

### 联系我们:

地址: 浦东新区盛夏路61弄张润大厦2号楼502, 上海市, 201203, 中国

网站: <u>http://www.starfivetech.com</u>

邮箱:

- <u>sales@starfivetech.com</u>(销售)
- <u>support@starfivetech.com</u> (支持)

前言

关于本指南和技术支持信息

#### 关于本手册

本手册主要为SDK开发和移植提供赛昉科技新一代SoC平台——昉·惊鸿7110的ISP编程基础和 调试操作。

### 受众

本手册主要服务与与SPI相关驱动程序的开发人员。如果您正在开发其他模块,请与您的销售 或支持顾问联系,获取我们在昉·惊鸿7110上的完整文档。

#### 修订历史

#### 表 0-1 修订历史

| Version | 发布说明       | 修订    |
|---------|------------|-------|
| 1.0     | 2022/11/10 | 首次发布。 |

### 注释和注意事项

本指南中可能会出现以下注释和注意事项:

- **记** 提示: 建议如何在某个主题或步骤中应用信息。
- 2 注:

解释某个特例或阐释一个重要的点。

重要:

指出与某个主题或步骤有关的重要信息。

#### ・ 💔 警告:

表明某个操作或步骤可能会导致数据丢失、安全问题或性能问题。

#### ・ 警告:

表明某个操作或步骤可能导致物理伤害或硬件损坏。

# 目录

| 長格清单                      |
|---------------------------|
| 插图清单                      |
| 去律声明                      |
| f言i                       |
| . 简介                      |
| 1.1. 功能介绍                 |
| 1.2. 设备树概述                |
| 1.3. 设备树代码                |
| 1.4. 源代码结构                |
| . 配置10                    |
| 2.1. 内核菜单配置10             |
| 2.2. 设备树配置12              |
| 2.3. 板级配置1                |
| . 驱动程序框架1                 |
| 3.1. 框图                   |
| . 接口介绍                    |
| 4.1. 接口定义1                |
| 4.2. spi_register_driver1 |
| 4.3. spi_message_init     |
| . 示例用例                    |
| . 常见问题集                   |

# 表格清单

| + | 0 1 |      |      |
|---|-----|------|------|
| 衣 | 0-1 | 修订历史 | <br> |

## 

| 冬 | 1-1 | 设备树工作流                              | 8    |
|---|-----|-------------------------------------|------|
| 冬 | 2-1 | Device Drivers                      | . 10 |
| 冬 | 2-2 | SPI support                         | .11  |
| 冬 | 2-3 | SSP controller                      | .12  |
| 冬 | 3-1 | 框图                                  | . 15 |
| 冬 | 5-1 | User mode SPI device driver support | .21  |
| 冬 | 5-2 | SPI测试示例                             | . 22 |
| 冬 | 6-1 | DMA故障                               | . 23 |
| 冬 | 6-2 | DMA故障解决方案                           | .23  |

# 1. 简介

串行外设接口(SPI)是微控制器和外设IC(如传感器、ADC、DAC、移位寄存器、SRAM等) 之间应用的最广泛的接口之一。

## 1.1. 功能介绍

昉·惊鸿7110 SOC平台在SPI上具有以下特点和规格:

- •支持7个SPI接口。
- •支持串口主模式和串口从模式,使用软件配置可在这两种模式之间进行切换。
- •为输入和输出提供单独的数据位。
- •为TX和RX通道提供大小最高达8位×16位的可配置FIFO。
- 支持对TX和RX FIFO的DMA访问。

## 1.2. 设备树概述

自Linux 3.x以来,系统就引入了设备树作为数据结构和语言来描述硬件配置。设备树是硬件设置的系统可读描述,这样操作系统不必硬编码机器的详细信息。

一个设备树主要有以下呈现形式。

- •设备树编译器(DTC):用于将设备树编译为系统可读的二进制文件的工具。
- 设备树源码(DTS): 人类可读的设备树描述文件。您可以在此文件中找到目标参数并 修改硬件配置。
- 设备树源码信息(DTSI): 可包括在设备树描述中的人类可读的头文件。您可以在此文件中找到目标参数并修改硬件配置。
- •设备树块(DTB):系统可读设备树二进制blob文件,在系统中烧录以供执行。

下图显示了上述形式的关系(工作流)。

图 1-1 设备树工作流

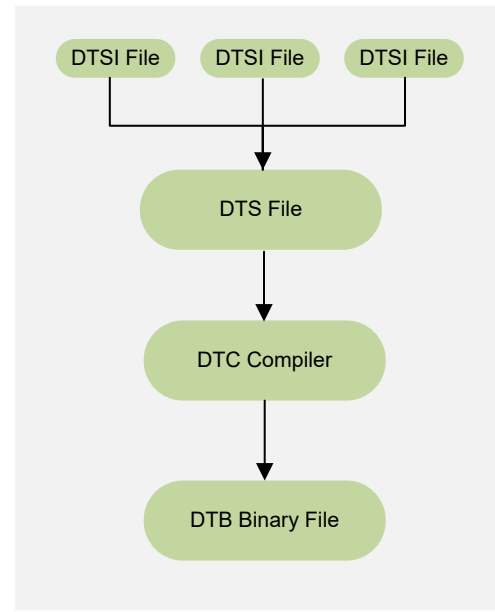

# 1.3. 设备树代码

### 总体结构

防·惊鸿7110的设备树代码如下:

| linux                             |
|-----------------------------------|
| ⊢ arch                            |
| riscv                             |
| _ boot                            |
| $ $ $ $ $ $ $ $ dts               |
| L starfive                        |
| codecs                            |
| sf_pdm.dtsi                       |
| sf_pwmdac.dtsi                    |
| sf_spdif.dtsi                     |
| sf_tdm.dtsi                       |
| sf_wm8960.dtsi                    |
| evb-overlay                       |
| jh7110-evb-overlay-can.dts        |
| jh7110-evb-overlay-rgb2hdmi.dts   |
| jh7110-evb-overlay-sdio.dts       |
| jh7110-evb-overlay-spi.dts        |
| jh7110-evb-overlay-uart4-emmc.dts |
| jh7110-evb-overlay-uart5-pwm.dts  |
| │                                 |
| jh7110-clk.dtsi                   |
| jh7110-common.dtsi                |
| jh7110.dtsi                       |
|                                   |

|   | Ι |   | └── jh7110-evb-can-pdm-pwmdac.dts    |
|---|---|---|--------------------------------------|
| Ι |   |   | ⊣ jh7110-evb.dts                     |
| 1 |   | 1 | ⊣ jh7110-evb.dtsi                    |
| Ι |   |   | └── jh7110-evb-dvp-rgb2hdmi.dts      |
| Ι |   |   | └── jh7110-evb-pcie-i2s-sd.dts       |
| Ι | Ι | 1 | ⊣ jh7110-evb-pinctrl.dtsi            |
| T |   |   | └── jh7110-evb-spi-uart2.dts         |
| I |   |   | ├── jh7110-evb-uart1-rgb2hdmi.dts    |
| I | Ι | 1 | └── jh7110-evb-uart4-emmc-spdif.dts  |
| I |   |   | └── jh7110-evb-uart5-pwm-i2c-tdm.dts |
| I |   |   | ⊣ jh7110-fpga.dts                    |
| I | Ι | 1 | └── jh7110-visionfive-v2.dts         |
| 1 |   |   | ├─ Makefile                          |
| 1 |   |   | └─ vf2-overlay                       |
| I | Ι | 1 | ├─ Makefile                          |
|   |   |   | └─ vf2-overlay-uart3-i2c.dts         |

### SoC平台

昉·惊鸿7110 SoC平台的设备树源代码在以下路径:

freelight-u-sdk/linux/arch/riscv/boot/dts/starfive/jh7110.dtsi

### 昉·星光 2

昉·星光 2 单板计算机(SBC)的设备树源代码在以下路径:

freelight-u-sdk/linux/arch/riscv/boot/dts/starfive/jh7110-visionfive-v2.dts

-- freelight-u-sdk/linux/arch/riscv/boot/dts/starfive/jh7110-common.dtsi

-- freelight-u-sdk/linux/arch/riscv/boot/dts/starfive/jh7110.dtsi

## 1.4. 源代码结构

以下为自Linux 5.15以来SPI的源代码:

- •drivers/spi/spi.c: 该文件包含针对SPI驱动程序框架的源代码。
- drivers/spi/spidev.c: 该文件包含用于创建SPI设备节点并在用户模式下使用的 源代码。
- •drivers/amba/bus.c: 该文件包含通过AMBA总线注册平台设备的源代码。
- driver/spi/spi-pl022-starfive.c: 该文件包含赛昉科技昉·惊鸿7110平台上 SPI控制器驱动程序的源代码。
- •tools/spi/spidev\_test.c: 该文件包含处于用户模式下的SPI测试工具。

# 2. 配置

## 2.1. 内核菜单配置

执行以下步骤,创建SPI内核配置:

1. 在freelight-u-sdk的根目录下,输入以下命令以进入内核菜单配置GUI。

make linux-menuconfig

2. 进入**Device Drivers**菜单。

#### 图 2-1 Device Drivers

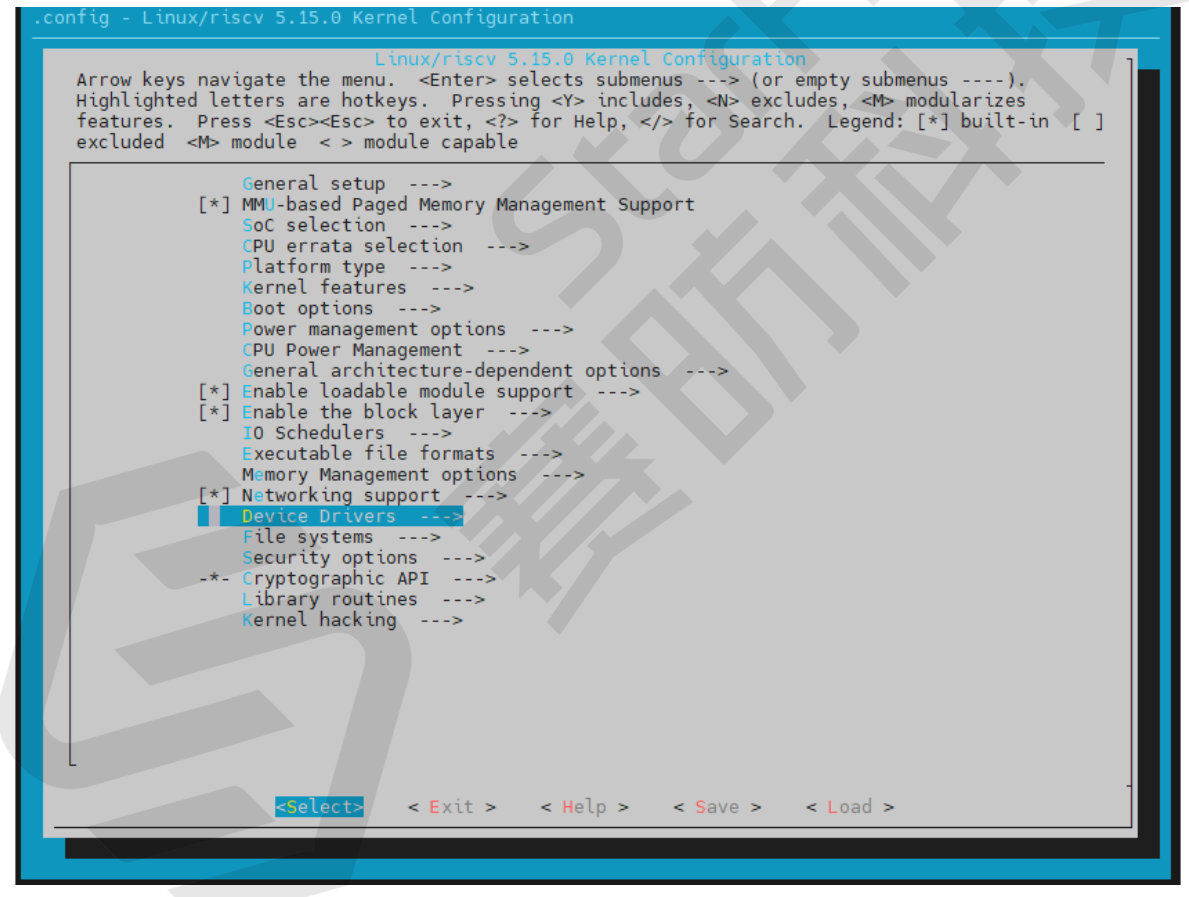

3. 选择SPI support菜单。

#### 图 2-2 SPI support

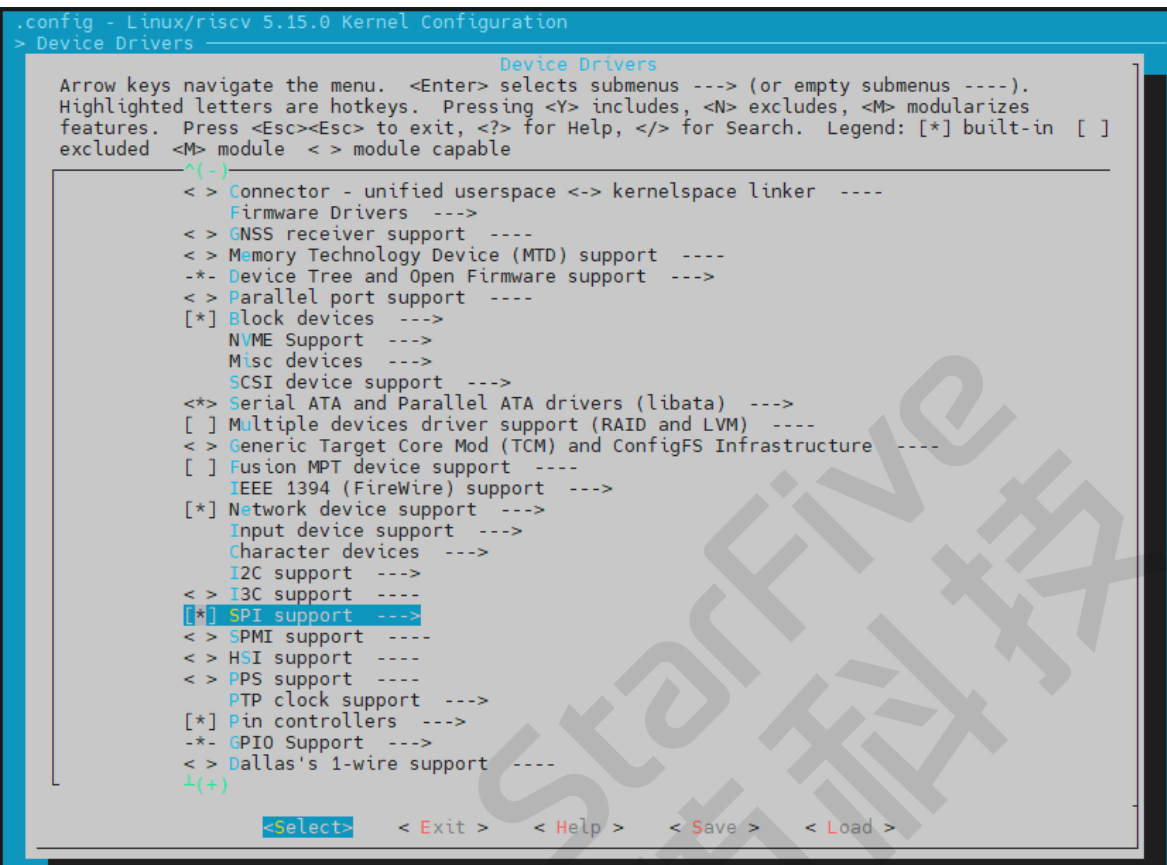

4. 选择SSP controller选项。

图 2-3 SSP controller

| <pre>SPI support Arrow keys navigate the menu. <entry and="" states="" states<="" subtractions="" th=""><th>.config - Linux/riscv 5.15.0 Kernel Configuration &gt; Device Drivers &gt; SPI support</th></entry></pre>                                                                                                    | .config - Linux/riscv 5.15.0 Kernel Configuration > Device Drivers > SPI support                                                                                                    |
|----------------------------------------------------------------------------------------------------|----------------------------------------------------------------------------------------------------|
| <pre> SPI support [] Debug support for SPI drivers [] SPI memory extension</pre>                                                                                                    | SPI support<br>Arrow keys navigate the menu. <enter> selects submenus&gt; (or empty submenus).<br/>Highlighted letters are hotkeys. Pressing <y> includes, <n> excludes, <m> modularizes<br/>features. Press <esc> to exit, <? > for Help,  for Search. Legend: [*] built-in []<br/>excluded <m> module &lt;&gt; module capable</m></esc></m></n></y></enter> |
| <pre>&lt; &gt; Analog Devices AXI SPI Engine controller<br/>&lt; Utilities for Bitbanging SPI masters<br/>&lt; &gt; Cadence SPI controller core support<br/>&lt; &gt; NXP Flex SPI controller and Aeroflex Gaisler GRLIB SPI controller<br/>&lt; &gt; Freescale SPI controller and Aeroflex Gaisler GRLIB SPI controller<br/>&lt; &gt; CpenCores tiny SPI<br/>&lt; ARM AMBA PL022 SSP controller<br/>&lt; * ARM AMBA PL022 SSP controller<br/>&lt; * PXA2xx SSP SPI master<br/>&lt; &gt; PCLSIBIS602/6028/603 I2C to SPI bridge<br/>&lt;*&gt; SiFive SPI controller<br/>&lt; &gt; Macronix MX25F0A SPI controller<br/>&lt; &gt; Xilinx SPI controller<br/>&lt; &gt; Xilinx SPI controller<br/>&lt; &gt; MD SPI controller<br/>&lt; &gt; SiFive SPI controller<br/>&lt; &gt; Xilinx SPI controller<br/>&lt; &gt; SPI multiplexer support<br/>*** SPI Multiplexer support<br/>*** SPI multiplexer support<br/></pre> | SPI support<br>[] Debug support for SPI drivers<br>[] SPI memory extension<br>*** SPI Master Controller Drivers ***<br>< > Altera SPI Controller platform driver                                                                                                    |
| <pre>&lt; &gt; Freescale SPI controller and Aeroflex Gaisler GRLIB SPI controller<br/>&lt; &gt; OpenCores tiny SPI<br/>&lt; &gt; ARM AMBA PL022 SSP controller<br/>&lt; &gt; PXA2xx SSP SPI master<br/>&lt; &gt; PXA2xx SSP SPI master<br/>&lt; &gt; Rockchip SPI controller driver<br/>&lt; &gt; NxP SC18IS602/602 I2C to SPI bridge<br/>&lt;*&gt; Sifive SPI controller<br/>&lt; &gt; Macronix MX25F0A SPI controller<br/>&lt; &gt; Analog Devices AD-FMCOMMS1-EBZ SPI-I2C-bridge driver<br/>&lt; &gt; Xilinx SPI controller commodule<br/>&lt; &gt; Xilinx SPI controller<br/>&lt; &gt; AMD SPI controller<br/>&lt; *** SPI Multiplexer support ***<br/>&lt;&gt; SPI multiplexer support<br/>*** SPI Protocol Masters ***<br/></pre>                                                                                                    | <pre>&lt; &gt; Analog Devices AXI SPI Engine Controller<br/>&lt; &gt; Utilities for Bitbanging SPI masters<br/>&lt; &gt; Cadence SPI controller<br/>&lt; &gt; DesignWare SPI controller core support<br/>&lt; &gt; NXP Flex SPI controller<br/>&lt; &gt; CPIO-based bitbanging SPI Master</pre>                                                               |
| <pre><pre><pre><pre><pre><pre><pre><pre></pre></pre></pre></pre></pre></pre></pre></pre>                                                                                                    | <pre>&lt; &gt; Freescale SPI controller and Aeroflex Gaisler GRLIB SPI controller<br/>&lt; &gt; OpenCores tiny SPI<br/>&lt; &gt; ARM AMBA PL022 SSP controller<br/>&lt;*&gt; ARM AMBA PL022 SSP controller on StarFive SoC platform<br/>&lt; &gt; PXA2xx SSP SPI master<br/>&lt; &gt; Bockchin SPI controller driver</pre>                                    |
| <pre>&lt; &gt; Xilinx ZynqMP GQSPI controller<br/>&lt;&gt; AMD SPI controller<br/>*** SPI multiplexer support ***<br/>&lt;&gt; SPI multiplexer support<br/>*** SPI Protocol Masters ***<br/>&lt;*&gt; User mode SPI device driver support<br/>(+)<br/>&lt;<u>Select&gt;</u> &lt; Exit &gt; &lt; Help &gt; &lt; Save &gt; &lt; Load &gt;</pre>                                                                                                    | <pre>&lt; &gt; NXP SC18I5602/602B/603 I2C to SPI bridge<br/>&lt;*&gt; SiFive SPI controller<br/>&lt; &gt; Macronix MX25F0A SPI controller<br/>&lt; &gt; Analog Devices AD-FMCOMMS1-EBZ SPI-I2C-bridge driver<br/>&lt; &gt; Xilinx SPI controller common module</pre>                                                                                          |
| <pre> L L(+) </pre> <pre> Select&gt; &lt; Exit &gt; &lt; Help &gt; &lt; Save &gt; &lt; Load &gt; </pre>                                                                                                    | <pre>&lt; Xilinx ZynqMP GQSPI controller<br/>&lt; &gt; AMD SPI controller<br/>*** SPI Multiplexer support ***<br/>&lt; &gt; SPI multiplexer support<br/>*** SPI Protocol Masters ***<br/>user mode SPI device driver support</pre>                                                                                                    |
|                                                                                                    | <pre>     Select&gt; &lt; Exit &gt; &lt; Help &gt; &lt; Save &gt; &lt; Load &gt; </pre>                                                                                                    |

5. 保存更改,并退出内核配置对话框。

## 2.2. 设备树配置

SPI的设备树源代码在以下路径:

freelight-u-sdk/linux/arch/riscv/boot/dts/starfive/jh7110.dtsi

下面的代码为设置SPIO的示例。

```
spi0: spi@10060000 {
    compatible = "arm,pl022", "arm,primecell";
    reg = <0x0 0x10060000 0x0 0x10000>;
    clocks = <&clkgen JH7110_SPI0_CLK_APB>;
    clock-names = "apb_pclk";
    resets = <&rstgen RSTN_U0_SSP_SPI_APB>;
    reset-names = "rst_apb";
    interrupts = <38>;
    /* shortage of dma channel that not be used */
    /* dmas = <&dma 14 1>, <&dma 15 1>;*/
    /* dma-names = "rx","tx";*/
    arm,primecell-periphid = <0x00041022>;
```

```
num-cs = <1>;
#address-cells = <1>;
#size-cells = <0>;
status = "disabled";
```

以下提供了对上述代码块中的参数说明。

- compatible: 兼容性信息, 用于连接驱动程序和目标设备。
- •reg:寄存器基本地址"0x10060000"和范围"0x10000"。
- clocks: SPI模块使用到的时钟。
- clock-names:上述时钟的名称。
- resets: SPI模块使用到的复位信号。
- reset-names: 上述复位信号的名称。
- interrupts: 硬件中断ID。
- primecell-periphid: SPI设备的外设ID。
- •num-cs:片选信号的总数。
- status: SPI模块的工作状态。要启用模块,请将此位设置为"okay";要禁用该模块,请将此位设置为"disabled"。

## 2.3. 板级配置

板级设备树文件(DTSI文件)存储所有其他板级设备中相同的信息。(例 如, common.dtsi、pinctrl.dtsi和 evb.dts等文件。)

common.dtsi文件在以下路径:

freelight-u-sdk/linux/arch/riscv/boot/dts/starfive/jh7110-common.dtsi

```
文件中, spi0有以下设置。
```

```
&spi0 {
    pinctrl-names = "default";
    pinctrl-0 = <&ssp0_pins>;
    status = "disabled";
    spi_dev0: spi@0 {
        compatible = "rohm,dh2228fv";
        pl022,com-mode = <1>;
        spi-max-frequency = <10000000>;
        reg = <0>;
        status = "okay";
    };
};
```

以下为上述代码中配置位的描述:

- spi-max-frequency:编辑此位以配置SPI的通信时钟频率。
- status:编辑此位以定义是否启用此模块。

#### 昉·星光2板级配置

pinctrl.dtsi文件包含pin控制配置。文件在以下路径:

freelight-u-sdk/linux/arch/riscv/boot/dts/starfive/jh7110-visionfive-v2.dts

```
以下代码块提供了spi0使用的pin的示例,包括tx(收发器)、rx(接收器)、clk(时钟)
和cs(片选)信号。
```

```
ssp0 pins: ssp0-pins {
        ssp0-pins_tx {
                sf,pins = <PAD_GPI052>;
                sf,pinmux = <PAD_GPI052_FUNC_SEL 0>;
                sf,pin-ioconfig = <IO(GPIO_IE(1))>;
                sf,pin-gpio-dout = <GPO_SPI0_SSPTXD>;
                sf,pin-gpio-doen = <OEN_LOW>;
        };
        ssp0-pins_rx {
                sf,pins = <PAD_GPI053>;
                sf,pinmux = <PAD GPI053 FUNC SEL 0>;
                sf,pin-ioconfig = <IO(GPIO_IE(1))>;
                sf,pin-gpio-doen = <OEN_HIGH>;
                sf,pin-gpio-din = <GPI_SPI0_SSPRXD>;
        };
        ssp0-pins_clk {
                sf,pins = <PAD GPI048>;
                sf,pinmux = <PAD_GPIO48_FUNC_SEL 0>;
                sf,pin-ioconfig = <IO(GPIO_IE(1))>;
                sf,pin-gpio-dout = <GPO_SPI0_SSPCLKOUT>;
                sf,pin-gpio-doen = <OEN_LOW>;
        };
        ssp0-pins_cs {
                sf,pins = <PAD_GPI049>;
                sf,pinmux = <PAD_GPIO49_FUNC_SEL 0>;
                sf,pin-ioconfig = <IO(GPIO_IE(1))>;
                sf,pin-gpio-dout = <GPO_SPI0_SSPFSSOUT>;
                sf,pin-gpio-doen = <OEN_LOW>;
        };
};
```

# 3. 驱动程序框架

### 3.1. 框图

下图显示了SPI驱动程序框架的3个层级。

图 3-1 框图

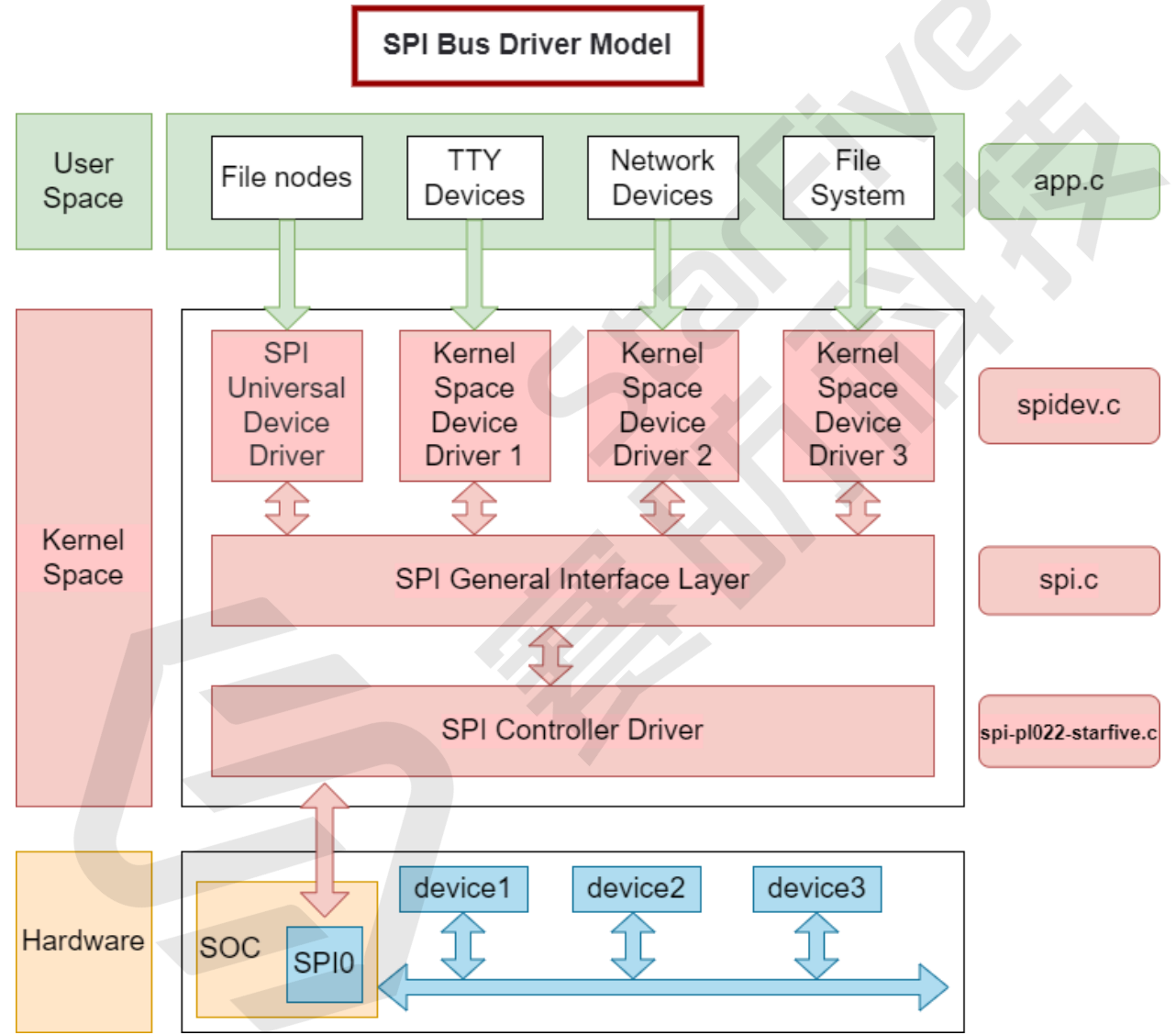

以下是对上图中每一层的描述。

### 用户空间

用户空间层包括使用SPI设备的所有应用程序。在这一层中,用户可以根据他们的特定需求定制他们的SPI设备。

### 内核空间

内核空间层可分为以下三个部分。

• SPI设备驱动程序层:

Linux内核并不提供特定的SPI设备驱动程序,因为SPI上可能连接各种设备。用户必须使 用通用的SPI设备驱动程序,该驱动程序只能以同步模式与SPI设备通信。因此,该层只 支持一些简单而非需要消耗大量数据的设备。

在这一层中,我们提供了spidev.c作为标准的SPI驱动程序,而spi-nand.c作为SPI 的NAND驱动程序。

• SPI通用接口封装层:

为了简化SPI驱动程序的编程,减少驱动程序的耦合,Linux内核为控制器和协议打包封 装了一些通用的驱动程序,形成了SPI通用接口封装层。

在这一层中,我们提供了Linux自带的驱动程序spi.c。

• SPI控制器驱动程序层:

这一层是我们关注的重点,它将在文档的后面部分中详细介绍。

在这一层中,我们提供了驱动程序spi-p1022-star5.c。

硬件

硬件层是物理设备层。在这一层中, SPI控制器和所连接的SPI设备通过SPI总线与CPU进行通信。

# 4. 接口介绍

# 4.1. 接口定义

SPI的接口定义在该文件中: include/linux/spi/spi.h, 主要的接口 有**spi\_register\_driver**和**spi\_message\_init**。

宏module\_spi\_driver()用于快速注册一个SPI设备。

以下代码为一个示例:

```
#define module_spi_driver(__spi_driveSPI\module_driver(__spi_driver,
    spi_register_driver,\spi_unregister_driver)
```

## 4.2. spi\_register\_driver

该接口有以下参数。

• 简介∶

int spi\_register\_driver(struct spi\_driver \*sdrv)

- 描述: 该接口用于注册一个SPI设备的驱动程序。
- 参数:

。sdrv: spi\_driver类型,包括SPI设备名、探测接口信息等。

・返回値:

成功: 0。

·失败:除0外的其他值。

## 4.3. spi\_message\_init

该接口有以下参数。

•简介:

```
void spi_message_init(struct spi_message *m)
```

- 描述: 该接口用于初始化SPI信息结构, 以清除或初始化传输队列。
- •参数:

。m: SPI信息类型。

• **返回值**:无。

# 5. 示例用例

以下列出了昉·惊鸿7110 SPI的典型用例。

### 查找原始内核驱动程序

驱动程序文件在以下路径:

freelight-u-sdk/linux/drivers/spi/spidev.c

该驱动程序是一个Linux嵌入式SPI设备驱动程序。

### 注册一个SPI驱动程序

您可以使用<u>spi\_register\_driver (第 17页)</u>接口来注册一个SPI驱动程序,作为SPI消息读写的基础。

以下代码为一个示例:

```
static int __init spidev_init(void)
{
int status;
/* Claim our 256 reserved device numbers. Then register a class
 * that will key udev/mdev to add/remove /dev nodes. Last, register
  * the driver which manages those device numbers.
 */
BUILD_BUG_ON(N_SPI_MINORS > 256);
status = register_chrdev(SPIDEV_MAJOR, "spi", &spidev_fops);
if (status < 0)
 return status;
 spidev_class = class_create(THIS_MODULE, "spidev");
if (IS_ERR(spidev_class)) {
 unregister_chrdev(SPIDEV_MAJOR, spidev_spi_driver.driver.name);
 return PTR_ERR(spidev_class);
 }
status = spi_register_driver(&spidev_spi_driver);
if (status < 0) {
 class_destroy(spidev_class);
 unregister_chrdev(SPIDEV_MAJOR, spidev_spi_driver.driver.name);
 }
return status;
module init(spidev init);
```

### 配置SPI驱动程序

同时,确保您已在dts文件中为SPI控制器添加了子设备的设备信息描述。

以下代码以spi0为例:

```
&spi0 {
    pinctrl-names = "default";
    pinctrl-0 = <&ssp0_pins>;
    status = "disabled";
    spi_dev0: spi@0 {
        compatible = "rohm,dh2228fv";
        pl022,com-mode = <1>;
        spi-max-frequency = <10000000>;
        reg = <0>;
        status = "okay";
};
```

配置文件spi\_dev0包含以下参数。

- compatible: 驱动程序的兼容性信息。
- •pl022,com-mode: 驱动程序的通信模式。以下为可用值:
  - •0:轮询
  - ∘1: 中断
  - 2: DMA
- spi-max-frequency:从设备最大频率值
  - / 注:

确保您根据实际情况设置了正确的最大频率值,如果配置了不正确的值,可能 会导致传输中的数据丢失。

- reg:从设备的寄存器地址偏移量。
- status:从设备的状态。以下为可用值:

。okay:从设备工作正常。

。disabled:从设备被禁用。

### 配置内核菜单

在内核菜单配置页面,请选择User mode SPI device driver support选项。

#### 图 5-1 User mode SPI device driver support

| <pre>.config - Linux/Fiscv 5.15.0 &gt; Device Drivers &gt; SPT suppor</pre> | Kernel Configuration<br>'f                                                                                                    |
|-----------------------------------------------------------------------------|----------------------------------------------------------------------------------------------------|
| Arrow keys pavigate the m                                                   | SPI support                                                                                                    |
| are hotkeys. Pressing <y<br>for Help, </y<br>                               | <pre>&gt; includes, <n> excludes, <m> modularizes features. Press <esc> to exit, <?><br/>. Legend: [*] built-in [] excluded <m> module &lt; &gt; module capable</m></esc></m></n></pre> |
|                                                                             |                                                                                                    |
| SPI                                                                         | support                                                                                                    |
|                                                                             | BU merry extension                                                                                                    |
|                                                                             | P1 memory extension                                                                                                    |
|                                                                             | ters SDI Controller platform driver                                                                                                    |
|                                                                             | nalog Devices AXI SPI Engine controller                                                                                                    |
|                                                                             | tilities for Bithanging SPT masters                                                                                                    |
|                                                                             | adence SPI controller                                                                                                    |
|                                                                             | esignWare SPI controller core support                                                                                                    |
| < > 1                                                                       | NP Flex SPI controller                                                                                                    |
| < > (                                                                       | PIO-based bitbanging SPI Master                                                                                                    |
| < >                                                                         | reescale SPI controller and Aeroflex Gaisler GRLIB SPI controller                                                                                                    |
| < > (                                                                       | penCores tiny SPI                                                                                                    |
| < > /                                                                       | RM AMBA PL022 SSP controller                                                                                                    |
| <*> /                                                                       | RM AMBA PL022 SSP controller on StarFive SoC platform                                                                                                    |
| < > F                                                                       | XA2xx SSP SPI master                                                                                                    |
| < > F                                                                       | ockchip SPI controller driver                                                                                                    |
| < > N                                                                       | XP SC18IS602/602B/603 I2C to SPI bridge                                                                                                    |
| <*>                                                                         | iFive SPI controller                                                                                                    |
| A < >                                                                       | Macronix MX25F0A SPI controller                                                                                                    |
| < > /                                                                       | nalog Devices AD-FMCOMMS1-EBZ SPI-I2C-bridge driver                                                                                                    |
| < > >                                                                       | (ilinx SPI controller common module                                                                                                    |
| < > >                                                                       | (ilinx ZynqMP GQSPI controller                                                                                                    |
| < > /                                                                       | MD SPI controller                                                                                                    |
| *                                                                           | *** SPI Multiplexer support ***                                                                                                    |
| < >                                                                         | PI multiplexer support                                                                                                    |
| ,                                                                           | *** SPI Protocol Masters ***                                                                                                    |
| <*> [                                                                       | ser mode SPI device driver support                                                                                                    |
| < >                                                                         | pt toopback test tramework support                                                                                                    |
| < > I                                                                       | It shows protocol handlars                                                                                                    |
|                                                                             | Fi stave protocot handters                                                                                                    |
|                                                                             |                                                                                                    |
|                                                                             |                                                                                                    |
|                                                                             | <pre><select> &lt; Exit &gt; &lt; Help &gt; &lt; Save &gt; &lt; Load &gt;</select></pre>                                                                                                |
|                                                                             |                                                                                                    |
|                                                                             |                                                                                                    |

### 构建SPI文件

完成固件安装后,按照以下步骤构建SPI文件。

- 1. 在/dev/文件夹下找到spidevX.0 (X=1-7) 设备。
- 2. 在文件上执行读写操作。或者您可以使用Linux SPI工具,并在路径下运行以下命令:

freelight-u-sdk/linux/tools

3. 执行以下命令,构建用于测试的SPI文件。

# make spi

**结果:** freelight-u-sdk/linux/tools/spi路径下生成可执行文 件spidev\_test。

### 测试SPI文件

按照以下步骤测试已生成额SPI文件。

- 1. 将生成的文件复制到SoC中,并连接SPI上的I/O接口的TX和RX。
- 2. 然后运行以下测试命令:

# /spidev\_test -D /dev/spidevX.0 -v -p data

结果:系统将显示您要传输的内容,测试示例如下:

#### 图 5-2 SPI测试示例

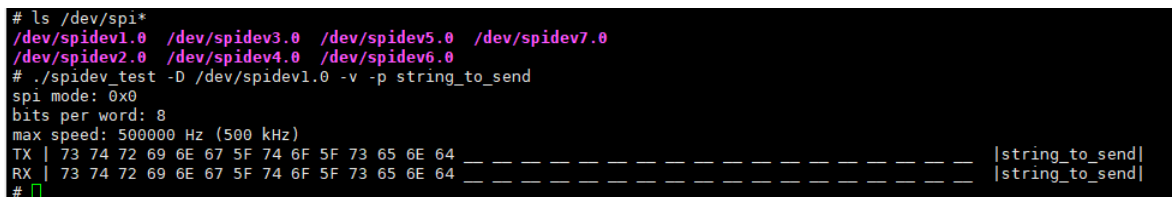

# 6. 常见问题集

以下列出了有关SPI的常见问题。

### DMA故障

问题描述: DMA模式无法从内核加载日志。

下图为一个加载失败的示例。

图 6-1 DMA故障

6.625672] ssp-pl022 10060000.spi: ARM PL022 driver for StarFive SoC platform, device ID: 0x00041022 6.634827] ssp-pl022 10060000.spi: mapped registers from 0x0000000010060000 to (\_\_\_\_ptrval\_\_\_\_) 6.643704] ssp-pl022 10060000.spi: Failed to work in dma mode, work without dma!

**分析**:这是正常情况,因为DMA没有在设备树中配置。DMA通道较少,不能完全满足需求,SPI不使用DMA通道进行传输。

解决方法:如果要使用DMA通道进行传输,则应更改设备树并添加DMA配置。

下图中方框部分提供了一个示例解决方案。

#### 图 6-2 DMA故障解决方案

| spi | 0: spi@10060000 {                                            |
|-----|--------------------------------------------------------------|
|     | <pre>compatible = "arm,pl022", "arm,primecell";</pre>        |
|     | reg = <0x0 0x10060000 0x0 0x10000>;                          |
|     | <pre>clocks = &lt;&amp;clkgen JH7110_SPI0_CLK_APB&gt;;</pre> |
|     | <pre>clock-names = "apb_pclk";</pre>                         |
|     | <pre>resets = &lt;&amp;rstgen RSTN_U0_SSP_SPI_APB&gt;;</pre> |
|     | <pre>reset-names = "rst_apb";</pre>                          |
|     | <pre>interrupts = &lt;38&gt;;</pre>                          |
|     | <pre>/* shortage of dma channel that not be used */</pre>    |
|     | dmas = <&dma 14 1>, <&dma 15 1>;                             |
|     | dma-names = "rx","tx";                                       |
|     | arm,primecell-periphid = <0x00041022>;                       |
|     | num-cs = <1>;                                                |
|     | #address-cells = <1>;                                        |
|     | <pre>#size-cells = &lt;0&gt;;</pre>                          |
|     | <pre>status = "disabled";</pre>                              |
| };  |                                                              |
|     |                                                              |